|                             | INSTRUCTIVO                                   | Código: EM-I-002                    |
|-----------------------------|-----------------------------------------------|-------------------------------------|
|                             | EVALUACIÓN Y MEJORAMIENTO                     | Versión: 1                          |
| o José<br>acho<br>ersitaria | REGISTROS Y CONSULTAS DE PQRSD<br>ESTUDIANTES | Fecha de<br>Edición:<br>13/Sep/2019 |

#### 1. OBJETIVO

Indicar a los estudiantes cómo registrar y consultar sus PQRSD ingresando por su Campus.

### 2. ALCANCE

Estas instrucciones se siguen cada que el estudiante ingresa al módulo de PQRSD por su Campus con solo dar clic en la opción PQRSD, que aparece en el nivel de "Servicios", para registrar y consultar sus PQRSD.

#### **3. DEFINICIONES**

3.1. Campus: Entorno donde se encuentran las funcionalidades de los diferentes procesos Académicos y Financieros que se manejan en una Institución.
3.2. Módulo PQRSD: Funcionalidad del Campus virtual que permite llevar de manera organizada y controlada, las solicitudes que se presentan por parte de los usuarios de la Institución y de quienes están en contacto con la misma. Involucra diferentes procesos para mantener un seguimiento constante sobre las PQRSD realizadas a la Institución, incluyendo los requerimientos que no ingresan en línea, como teléfono, fax, físicos (formato, cartas, documentos), presencial, documentos radicados, entre otros.

**3.3. PQRSD:** Sigla para resumir los tipos de comunicaciones por parte de los Usuarios y Partes Interesadas en la UNIAJC, entre las cuales se encuentran Peticiones, Quejas, Reclamos, Sugerencias y Denuncias, cuyas definiciones se encuentran en la pantalla inicial del Módulo PQRSD, para facilitar su elección en el momento de comunicarlos, también se incluyen las Felicitaciones, Consultas y Solicitudes de documentos e enformación, según la Ley 1755 de 2015.

#### 4. FORMATOS MANEJADOS

No Aplica

## 5. CRITERIOS DE ACTUACIÓN

• Ingresar al campus y en la ventana del nivel "Servicios" seleccionar la opción "PQRSD" para acceder al módulo y registrar o consultar sus requerimientos.

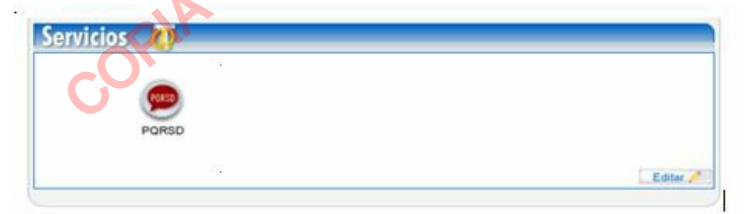

• Al hacer Clic en la opción PQRSD se abre la siguiente ventana:

|                 | Usuario                                                                                                    | Hermesolt 18                                                                                                    |
|-----------------|----------------------------------------------------------------------------------------------------|----------------------------------------------------------------------------------------------------|
|                 |                                                                                                    | Benvendo, 1 3                                                                                                    |
| Cutos Personaes | Bienvenido<br>Bienvenido a la aplicación de PQRSD- Peticiones, Quejas, Reclamos, St<br>Camacho.                                                                                   | igerencias y Denuncias de la Institución Universitaria Antonio Jose                                                                                           |
|                 |                                                                                                    |                                                                                                    |
| Siosario        | Reclamo: Es el derecho que tiene toda persona de exigir, reivindicar o demandar una<br>solución, ya sea por motivo general o particular, referente a la prestación indebida de un | posiblemente imegular, para que se adelante la correspondiente investigación per<br>disciplinaria, fiscal, administrativa - sandonatoria o élico profesional. |

• En la opción "Registrar Requerimiento" se muestra una ventana en que el estudiante debe diligenciar la información solicitada: Asunto, Sede a donde se dirige, Descripción de la PQRSD y Tipo de Requerimiento (teniendo en cuenta las definiciones de PQRSD que se encuentran en la Pantalla inicial del Módulo PQRSD)

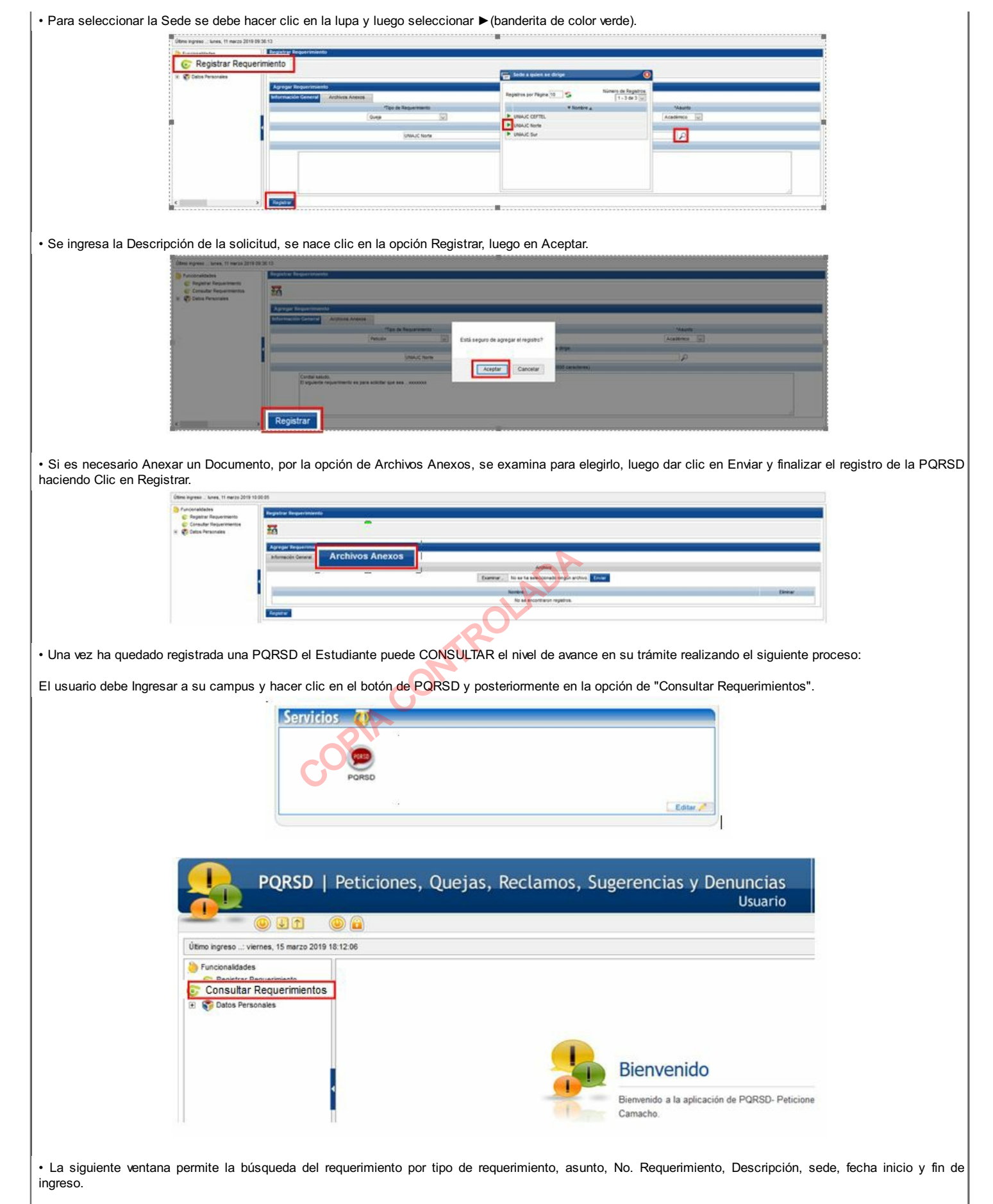

También cuenta con la opción de realizar la búsqueda sin parámetros, es decir, en el caso que el usuario NO tenga presente los datos del requerimiento el sistema le permite buscar todos los que ha ingresado al sistema haciendo Clic en Buscar.

| 17 FG                                                                                                    |                                                                                                    |                                                                                                    |                                                                                                    |                                   |                |
|----------------------------------------------------------------------------------------------------|----------------------------------------------------------------------------------------------------|----------------------------------------------------------------------------------------------------|----------------------------------------------------------------------------------------------------|-----------------------------------|----------------|
|                                                                                                    |                                                                                                    |                                                                                                    |                                                                                                    |                                   |                |
| In the second second seco |                                                                                                    |                                                                                                    |                                                                                                    |                                   |                |
| Rest for the second                                                                                                    | Tax de Bacuerteinte                                                                                                    |                                                                                                    | Asurta                                                                                                    |                                   |                |
|                                                                                                    |                                                                                                    |                                                                                                    | 9                                                                                                    | 1                                 |                |
|                                                                                                    | Denuncia                                                                                                    |                                                                                                    | Descripcie                                                                                                    |                                   |                |
| <b>B</b> E                                                                                                    | felicitación                                                                                                    | Sede a gulen se dirige                                                                                                    | 18510                                                                                                    |                                   |                |
|                                                                                                    | Petidon<br>Petidón Consulta                                                                                                    |                                                                                                    | <u>م</u>                                                                                                    |                                   |                |
|                                                                                                    | Petición Documento o Información                                                                                                    |                                                                                                    | recon re open                                                                                                    | م.                                |                |
| Buscar                                                                                                    | Reclamo                                                                                                    |                                                                                                    |                                                                                                    |                                   |                |
|                                                                                                    | Suprenca                                                                                                    |                                                                                                    |                                                                                                    |                                   |                |
| a siguiente ventana permite visual<br>pción "▶" (banderita verde) del re                                                                                                    | lizar un listado de los requerimie<br>equerimiento que desea consulta                                                                                                    | entos de acuerdo al criterio c<br>ar.                                                                                                    | le búsqueda ap                                                                                                    | licado con su estado, el us       | suario debe ha |
| Papietra or Piolo                                                                                                    | 10                                                                                                    |                                                                                                    |                                                                                                    | Nimero de Destatora (8, 2 de 2 x) |                |
| regrates por region a                                                                                                    | The Requeriments                                                                                                    | imiento a Tránsito a                                                                                                    | T Fecha de Ingreso y                                                                                                    | Egado                             |                |
| P-0125                                                                                                    | Peticón                                                                                                    | Administrativo                                                                                                    | 21-05-2019 11 53                                                                                                    | RESUELTO                          |                |
| F-0105                                                                                                    | Felicitación                                                                                                    | Administrativo                                                                                                    | 03-05-2019 12:06                                                                                                    | RESUELTO                          |                |
|                                                                                                    | r los archivos que envió iusto al i                                                                                                    | momento de ingresar el regu                                                                                                    | jerimiento                                                                                                    |                                   |                |
| incionario: Permite identificar el se                                                                                                    | r los archivos que envio justo al i                                                                                                    | momento de ingresar el requ                                                                                                    | uerimiento.                                                                                                    |                                   |                |
| incionario: Permite identificar el se<br>espuesta: Permite conocer la desc                                                                                                    | r los archivos que envio justo al l<br>ervidor público encargado de dar<br>cripción o decisión final que se le                                                                                                    | momento de ingresar el requ<br>respuesta.<br>e da al requerimiento y los a                                                                                                    | uerimiento.<br>rchivos que se                                                                                                    | adjuntan.                         |                |
| ncionario: Permite identificar el se<br>spuesta: Permite conocer la desc<br>municados: En caso que se agrec                                                                                                    | r los archivos que envio justo al l<br>envidor público encargado de dar<br>cripción o decisión final que se le<br>gue un comunicado, esta opción                                                                                                    | momento de ingresar el requ<br>respuesta.<br>e da al requerimiento y los a<br>n permite verlo y se envía un                                                                                                    | uerimiento.<br>rchivos que se<br>correo notificar                                                                                  | adjuntan.<br>ido que se agrega.   |                |
| ncionario: Permite identificar el se<br>spuesta: Permite conocer la desc<br>municados: En caso que se agrec<br>Repeta i Rep                                                                                                    | r los archivos que envio justo al l<br>envidor público encargado de dar<br>cripción o decisión final que se le<br>gue un comunicado, esta opción                                                                                                    | momento de ingresar el requ<br>respuesta.<br>e da al requerimiento y los a<br>n permite verlo y se envía un                                                                                                    | uerimiento.<br>rchivos que se<br>correo notificar                                                                                  | adjuntan.<br>ido que se agrega.   |                |
| cionario: Permite identificar el se<br>puesta: Permite conocer la desc<br>nunicados: En caso que se agreg<br>Responta a Repo                                                                                                    | r los archivos que envio justo al l<br>envidor público encargado de dar<br>cripción o decisión final que se le<br>gue un comunicado, esta opción<br>emiento<br>Archivos Adjuntos Funcionario Re                                                                                                    | momento de ingresar el requ<br>respuesta.<br>e da al requerimiento y los a<br>n permite verlo y se envía un<br>espuesta <u>Comunicados</u>                                                                                            | uerimiento.<br>rchivos que se<br>correo notificar                                                                                  | adjuntan.<br>Ido que se agrega.   |                |
| ncionario: Permite identificar el se<br>spuesta: Permite conocer la desc<br>municados: En caso que se agreg<br>Respecta e Repe                                                                                                    | r los archivos que envio justo al l<br>envidor público encargado de dar<br>cripción o decisión final que se le<br>gue un comunicado, esta opción<br>enmiento<br>Archivos Aduntos Funcionario Re<br>Tipo de Requerimiento                                                                                                    | momento de ingresar el requ<br>respuesta.<br>e da al requerimiento y los a<br>n permite verlo y se envía un<br>espueta                                                                                                    | uerimiento.<br>rchivos que se<br>correo notificar<br>Aunto                                                                         | adjuntan.<br>Ido que se agrega.   |                |
| ncionario: Permite identificar el se<br>spuesta: Permite conocer la desc<br>municados: En caso que se agreg<br>Responta a Repo                                                                                                    | r los archivos que envio justo al i<br>envidor público encargado de dar<br>cripción o decisión final que se le<br>gue un comunicado, esta opción<br>etmiento<br>Archivos Aduetos Funcionario Re<br>Tipo de Requerimiento<br>Felicitación                                                                                                    | momento de ingresar el requ<br>respuesta.<br>e da al requerimiento y los a<br>n permite verlo y se envía un<br>espuela <u>Comunicados</u>                                                                                             | uerimiento.<br>rchivos que se<br>correo notificar<br>Asunto<br>Administrat                                                         | adjuntan.<br>ndo que se agrega.   |                |
| nunicados: En caso que se agreg<br>Respuesta Repu                                                                                                    | r los archivos que envio justo al l<br>envidor público encargado de dar<br>cripción o decisión final que se le<br>gue un comunicado, esta opción<br>emiento<br>Archivos Adjuntos Funcionario Re<br>Tipo de Requerimiento<br>Folchadon<br>No Requerimiento                                                                                                  | momento de ingresar el requ<br>respuesta.<br>e da al requerimiento y los a<br>n permite verlo y se envía un                                                                                                    | uerimiento.<br>rchivos que se<br>correo notificar<br>Admistat<br>Estado                                                            | adjuntan.<br>Ido que se agrega.   |                |
| ncionario: Permite identificar el se<br>spuesta: Permite conocer la desc<br>nunicados: En caso que se agreg<br>Requerimiento                                                                                                    | r los archivos que envio justo al l<br>envidor público encargado de dar<br>cripción o decisión final que se le<br>gue un comunicado, esta opción<br>etimiento<br>Archivos Adjuntos Funcionario Re<br>Felotación<br>No Requerimiento<br>F-0105                                                                                                    | momento de ingresar el requirespuesta.<br>e da al requerimiento y los a<br>n permite verlo y se envía un                                                                                                    | uerimiento.<br>rchivos que se<br>correo notificar<br>Asunto<br>Administat<br>Estado<br>RESUELT                                     | adjuntan.<br>Ido que se agrega.   |                |
| cionario: Permite identificar el se<br>puesta: Permite conocer la desc<br>nunicados: En caso que se agreg<br>Responta a Repo                                                                                                    | r los archivos que envio justo al l<br>ervidor público encargado de dar<br>cripción o decisión final que se le<br>gue un comunicado, esta opción<br>etimiento<br>Archivos Adjuntos Funcionario Re<br>Tipo de Requerimiento<br>Felicitación<br>No Requerimiento<br>F-0105                                                                                   | momento de ingresar el requirespuesta.<br>e da al requerimiento y los a<br>n permite verlo y se envía un<br>spuesta <u>Comunicados</u>                                                                                                | uerimiento.<br>rchivos que se<br>correo notificar<br>Asunto<br>Administrat<br>Estabo<br>RESUELT                                    | adjuntan.<br>ndo que se agrega.   |                |
| cionario: Permite identificar el se<br>puesta: Permite conocer la desc<br>nunicados: En caso que se agreg<br>Resposta a Rep                                                                                                    | r los archivos que envio justo al l<br>ervidor público encargado de dar<br>cripción o decisión final que se le<br>gue un comunicado, esta opción<br>etimiento<br>Archivos Adjuntos Funcionario Re<br>Tipo de Requerimiento<br>Felicitación<br>No Requerimiento<br>F-0105                                                                                   | momento de ingresar el requirespuesta.<br>e da al requerimiento y los a<br>n permite verlo y se envía un<br>espuesta Comuncados                                                                                                    | uerimiento.<br>rchivos que se<br>correo notificar<br>Asurto<br>Administrat<br>Estado<br>RESUELT                                    | adjuntan.<br>ndo que se agrega.   |                |
| cionario: Permite identificar el se<br>puesta: Permite conocer la desc<br>unicados: En caso que se agreg<br>Respecta a Repe                                                                                                    | r los archivos que envio justo al i<br>envidor público encargado de dar<br>cripción o decisión final que se le<br>gue un comunicado, esta opción<br>etmiento<br>Archivos Adjuntos Pancionario Re<br>Tipo de Requerimiento<br>Felicitación<br>No Requerimiento<br>F-0105                                                                                    | momento de ingresar el requirespuesta.<br>e da al requerimiento y los a<br>n permite verlo y se envía un<br>espuesta <u>Comunicados</u><br>Sede a ques se drige<br>UNBAC Note                                                         | Jerimiento.<br>rchivos que se<br>correo notificar<br>Asuno<br>Administrat<br>Estado<br>RESUELT<br>Fecta de Asig                    | adjuntan.<br>Ido que se agrega.   |                |
| cionario: Permite identificar el se<br>puesta: Permite conocer la desc<br>nunicados: En caso que se agreg<br>Responta a Repo                                                                                                    | r los archivos que envio justo al l<br>ervidor público encargado de dar<br>cripción o decisión final que se le<br>gue un comunicado, esta opción<br>enniento<br>Archivos Adjuntos Pancionario Re<br>Tipo de Requerimiento<br>Felcitación<br>No Requerimiento<br>F-0105                                                                                     | momento de ingresar el requirespuesta.<br>e da al requerimiento y los a<br>n permite verlo y se envía un<br>espuesta <u>Comunicados</u><br>sede a guien se droge<br>UNALIC Note                                                       | Jerimiento.<br>rchivos que se<br>correo notificar<br>Asunto<br>Administrat<br>Estado<br>RESUELT<br>Fecha de Asig<br>(645-2019 0    | adjuntan.<br>Ido que se agrega.   |                |
| cionario: Permite identificar el se<br>puesta: Permite conocer la desc<br>nunicados: En caso que se agreg<br>Responsa a Repo                                                                                                    | r los archivos que envio justo al l<br>envidor público encargado de dar<br>cripción o decisión final que se le<br>gue un comunicado, esta opción<br>eminento<br>Archivos Adjuntos Funcionario Re<br>Tipo de Requerimiento<br>Felotación<br>No Requerimiento<br>Felotación<br>Se Requerimiento<br>Felotación                                                | momento de ingresar el requirespuesta.<br>e da al requerimiento y los a<br>n permite verlo y se envía un<br>espuesta Comunicados<br>Sede a gues se dinge<br>URAJC Note<br>Desatamento                                                 | uerimiento.<br>rchivos que se<br>correo notificar<br>Administat<br>Estado<br>RESUELT<br>Fecha de Asga<br>06465-2019 0              | adjuntan.<br>ndo que se agrega.   |                |
| ncionario: Permite identificar el se<br>spuesta: Permite conocer la desc<br>municados: En caso que se agreg<br>Responsa i Reco                                                                                                    | r los archivos que envio justo al l<br>ervidor público encargado de dar<br>cripción o decisión final que se le<br>gue un comunicado, esta opción<br>etimiento<br>Archivos Adjuntos Funcionario Re<br>Tipo de Requerimiento<br>Felicitación<br>No. Requerimiento<br>F-0105<br>Fecha de Ingreso<br>03-05-2019 12:06<br>País<br>COLOMERA                      | momento de ingresar el requirespuesta.<br>e da al requerimiento y los a<br>n permite verlo y se envía un<br>spuesta Comunicados<br>soleta a ques se droge<br>UNBAJC Note<br>Departamento<br>No                                        | uerimiento.<br>rchivos que se<br>correo notificar<br>Asunto<br>Administrat<br>Estado<br>RESUELT<br>Fecha de Asign<br>(66-05-2019 0 | adjuntan.<br>ndo que se agrega.   |                |
| icionario: Permite identificar el se<br>puesta: Permite conocer la desc<br>nunicados: En caso que se agrec<br>Responsa a Rep                                                                                                    | r los archivos que envio justo al l<br>envidor público encargado de dar<br>cripción o decisión final que se le<br>gue un comunicado, esta opción<br>etimiento<br>Archivos Aduntos Funcionario Re<br>Tipo de Requerimiento<br>Felicición<br>No Requerimiento<br>F-0105<br>País<br>COLOMBIA                                                                  | momento de ingresar el requirespuesta.<br>e da al requerimiento y los a<br>n permite verlo y se envía un<br>ssuesta Comunicados<br>Comunicados<br>Departamento<br>No<br>Departamento                                                  | uerimiento.<br>rchivos que se<br>correo notificar<br>Asuno<br>Administrat<br>Estado<br>RESUELT<br>Fecha de Asig<br>0645-2019 0     | adjuntan.<br>ndo que se agrega.   |                |
| ncionario: Permite identificar el se<br>spuesta: Permite conocer la desc<br>municados: En caso que se agrec<br>Respecta e Repe<br>Respecta e Repe                                                                                                    | r los archivos que envio justo al l<br>envidor público encargado de dar<br>cripción o decisión final que se le<br>gue un comunicado, esta opción<br>etimiento<br>Archivos Aduntos Funcionario Re<br>Tipo de Requerimiento<br>Felictación<br>No Requerimiento<br>F-0105<br>País<br>COLOMBIA<br>Travio parte de la Institución que metero la betrar u el rel | momento de ingresar el requirespuesta.<br>e da al requerimiento y los a<br>n permite verlo y se envía un<br>espuesta<br>Comunicados<br>Comunicados<br>Departamento<br>No<br>Deportamento<br>No<br>Descripción<br>to literio e los oco | uerimiento.<br>rchivos que se<br>correo notificar<br>Asurto<br>Administrat<br>Estado<br>RESUELT<br>Fecta de Asig<br>0645-2019 0    | adjuntan.<br>ndo que se agrega.   |                |

```
VERSIÓN
```

FECHA

# RAZÓN DE LA ACTUALIZACIÓN

|                             | ELABORÓ                                                     | REVISÓ                      |                                                                                                    | APROBÓ                      |                                                                            |
|-----------------------------|-------------------------------------------------------------|-----------------------------|----------------------------------------------------------------------------------------------------|-----------------------------|----------------------------------------------------------------------------|
| Nombre:<br>Cargo:<br>Fecha: | Luz Elena Ortiz Carlosama<br>Auditor Interno<br>13/Sep/2019 | Nombre:<br>Cargo:<br>Fecha: | Diana Carolina Rodríguez Ordoñez<br>Profesional Universitario Gestión de la<br>Calidad Institucional<br>16/Sep/2019 | Nombre:<br>Cargo:<br>Fecha: | Patricia Parra Guzmán<br>Jefe Oficina Asesora de Planeación<br>18/Sep/2019 |